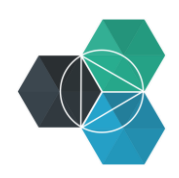

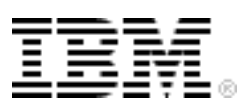

## Getting Started with IBM Bluemix Hands-On Workshop

Exercise 6b: Creating a User-provided Service

## Creating a user-provided service

By using Bluemix, you can create a service that's local to your organization. The service must be running, but not necessarily running on Bluemix. However, it must be reachable from Bluemix. The service definition serves as a link between the running service and your Bluemix application.

1. Create a service by using the command line:

cf cups testService -p "host, port, user, password"

You are prompted to enter the parameter values. The values that you enter are stored with the service definition and passed to the applications that are binding to your service.

```
cf cups testService -p "host, port, user, password"
host> myhost.ibm.com
port> 12345
user> user1
password> passw0rd
Creating user provided service testService in org binnes@uk.ibm.com /
space test as binnes@uk.ibm.com...
```

**Alternative:** If you want to specify the values in the command rather than answering prompts, use this command:

## Mac and Linux

```
cf cups testService -p '{"host":"myhost.ibm.com", "port":"12345",
"user":"user1", "password":"passw0rd"}'
```

## Windows

```
cf cups testService -p "{\"host\":\"myhost.ibm.com\", \"port\":\"12345\",
\"user\":\"user1\", \"password\":\"passw0rd\"}"
```

- 2. Create your user-defined service and add parameters for the service by using the -p option. You can provide the values on the command line or be prompted for the parameters.
- 3. Optional: List the services to see that the service is now available by using the command  $_{\mbox{cf}}$  s:

```
cf s

Getting services in org binnes@uk.ibm.com / space test as binnes@uk.ibm.com...

OK

name service plan bound apps

BIJavaCloudantTest:cloudantNoSQLDB cloudantNoSQLDB Shared

BIJavaCloudantDBApp

BINodeWebStarter:DataCache DataCache free

BINodeWebStarter

MQLight mqlight Default

Copyright IBM Corporation 2015. All rights reserved.
```

Default

| MQLight-yh        | mqlight |        |               |
|-------------------|---------|--------|---------------|
| BINodeWebStarter, | MQLrec, | MQLsnd |               |
| testService       |         |        | user-provided |

- 4. If you need to update the values for the service, use the cf uups command.
- 5. Bind the service to an application like any other Bluemix service. The application will parse the VCAP\_SERVICES variable to access the parameters that you provided.

| Environment Variables               |               |              |        |
|-------------------------------------|---------------|--------------|--------|
|                                     | VCAP_SERVICES | USER-DEFINED |        |
| <pre>{     "user-provided": [</pre> |               |              |        |
|                                     |               |              | EXPORT |

- 6. Optional: Delete the service. User-provided services can be deleted like any other Bluemix service by using the Bluemix web UI or the command line.
  - Web UI:

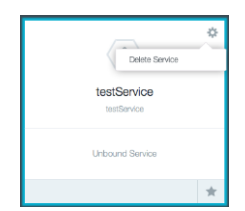

• Command line: cf ds

cf ds testService

```
Really delete the service testService?> y
Deleting service testService in org binnes@uk.ibm.com / space test as
binnes@uk.ibm.com...
OK
```